### **DIB Express Transfer**

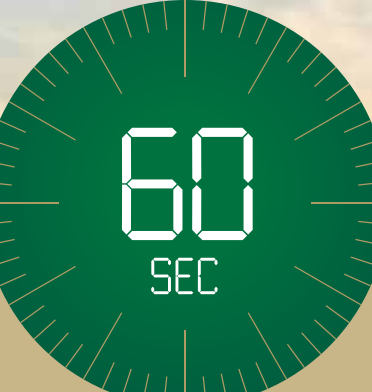

# UAE to Jordan in 60 seconds

Choose the express way to make transfers.

### Steps to add new beneficiary (Via alt online)

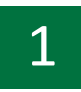

Login to **alt** online by entering your username and password Click on 'Transfers'

| لإسلامي<br>Dubai Isla           | بنك دبري ا<br>amic Bank   |                             |                          | IENO SEC       | B (D) SETTINGS       | (?)<br>HAVENIETS HELP | CONDACT OWNERS             | 0000    |
|---------------------------------|---------------------------|-----------------------------|--------------------------|----------------|----------------------|-----------------------|----------------------------|---------|
|                                 |                           | RELATIONSHIP SUMM           | 1ary - Pay               | MENTS -        | TRANSFERS ~          | TOOLS +               | APPLY -                    | 2       |
| Accounts                        | AFD                       | 3729.05                     | ~                        |                | Cards                |                       |                            |         |
| Current                         | AED                       | 3,729.05 👻                  | Assets<br>3,729.0        | 5              | Do not ov            | vn a card? Apply I    | Now                        |         |
|                                 |                           |                             | Liabilitie<br>88,763.0   | 25             | Finance              | <b>is</b> AED         | -88.763.00                 |         |
| Do not own an in                | vestment account? Apply   | Now                         |                          |                | Personal             | Finance AED           | -88,763.00                 | -       |
|                                 |                           |                             | APPROVAL Q<br>Privacy Po | iueue<br>blicy |                      |                       |                            |         |
|                                 |                           |                             | PRIVACY F                | POLICY         |                      |                       |                            |         |
| I                               | Dubal Islamic Bank (DIB)  | has a strict policy of keep | oing customer infor      | mation secret  | and secure. The ba   | nk assures It cust    | omers that:                |         |
| )Personal or Busine<br>regard.  | ess information provided  | shall be safeguarded usin   | ig the highest star      | dards of secur | ity and confidential | lity and the bank (   | will make its best efforts | s in ti |
| )Only authorized en<br>process. | nployees shall have acce  | ss to the information and   | those employees          | who violate th | e bank's privacy po  | licies shall be dea   | ift with the normal discip | olina   |
| Collection and use              | of customer personal in   | formation shall be kept to  | a minimum for pro        | moting the ba  | nk's products and s  | ervices.              |                            |         |
| )Information provid             | ed shall not be shared ar | APPLY NOW                   | tem REMIND ME            | LATER          | NOT INTERESTED       | o from the cust       | tomer or as required by t  | the     |
|                                 |                           |                             |                          |                |                      |                       |                            |         |

#### Click on 'Express Transfer'

| بنك دبني الإسلامي<br>Dubai Isiamic Bank |             |             | (III)<br>HON    | (C)<br>SCORTY | SETTINGS | EAMORETES | (?)<br>HELP | CONTINCT   | (In)<br>owces | LOC OU |
|-----------------------------------------|-------------|-------------|-----------------|---------------|----------|-----------|-------------|------------|---------------|--------|
|                                         | RELATIONSHI | P SUMMARY + | PAYMENTS =      | TR/           | NSFERS 4 | TO        | )LS =       | APPLY      |               | •      |
| R                                       |             |             | $\bigcirc$      |               |          |           | 5           |            |               |        |
| MAKE A DUICK TRANSFER                   |             |             |                 |               |          |           | (           | SO IANAGE  |               |        |
| Pay From                                | -           | BETWE       | EN MY ACCOUNTS  |               |          | 1         | BEN         | EFICIARIES |               |        |
| Solart Ronafiriary                      |             | OTHER       | DIB ACCOUNTS    |               |          |           | SCHEDUL     | ED TRANSF  | ERS           |        |
| anna annaag                             |             | DOME        | STIC TRANSFER   |               |          | G         |             |            |               |        |
| Amount                                  |             | INTERNA     | TIONAL TRANSFER |               |          |           |             |            |               |        |
| TRANSFER NOW                            |             | EXPR        | ESS TRANSFER    | E)            |          |           |             |            |               |        |
|                                         |             | RE          | MIT TO ATM      |               |          |           |             |            |               |        |
|                                         |             | S           | IFT ADVICE      |               |          |           |             |            |               |        |

### 3

2

Select the Account from which you would like to transfer from.

| 8 | بنك دبري الإسلامري<br>Dubai Islamic Bank |                        | HENU       | (C)<br>SECURITY | SETTINGS | (AVORITES | )<br>(?)    | CONTACT  | (I)<br>Divisors | (U)<br>1.05 007 |
|---|------------------------------------------|------------------------|------------|-----------------|----------|-----------|-------------|----------|-----------------|-----------------|
|   |                                          | RELATIONSHIP SUMMARY - | PAYMENTS - | TR/             | ANSFERS  | - TOC     | ILS +       | APPLY -  |                 | ۵ <u>¢</u>      |
|   |                                          | Expres                 | s Tran     | sfer            |          |           |             |          |                 |                 |
|   | Transfer From*                           |                        |            |                 |          |           |             |          |                 |                 |
|   | 001520031938002                          | CURRENT                |            |                 |          | Balan     | ce: AED 3,7 | 729.05 + |                 |                 |
|   | 001520031938002                          | CURRENT                |            |                 |          | В         | alance: AED | 3,729.05 |                 |                 |
|   |                                          | CASTING DERO TERM      |            |                 |          |           |             |          |                 |                 |
|   |                                          |                        |            |                 |          |           |             |          |                 |                 |
|   |                                          |                        |            |                 |          |           |             |          |                 |                 |

Click on 'Define Beneficiary"

4

5

| یں<br>10 | بنك ديني الإسلام<br>bai Islamic Bank |                        | (III)<br>HORD | 242.0011A  | CO<br>SETTRICS | TAVOILLES | (?)<br>(0.0) | COMUNCT  | (II)<br>CONTGES | (U)<br>(U)<br>(U)<br>(U)<br>(U)<br>(U)<br>(U)<br>(U)<br>(U)<br>(U) |
|----------|--------------------------------------|------------------------|---------------|------------|----------------|-----------|--------------|----------|-----------------|--------------------------------------------------------------------|
|          |                                      | RELATIONSHIP SUMMARY - | PAYMENTS      | - TR/      | ANSFERS        | - TO      | ols -        | APPLY    |                 |                                                                    |
|          |                                      | Expres                 | s Tran        | sfer       |                |           |              |          |                 |                                                                    |
|          | Transfer From*                       |                        |               |            |                |           |              |          |                 |                                                                    |
|          | 015580100306301                      | SAVINCS                |               |            |                | j         | Balance: Al  | D 6.03 - |                 |                                                                    |
|          |                                      | EXISTING BENEFICIAR    | Y DEFINE      | BENEFICIAR | CY .           |           |              |          |                 |                                                                    |
|          |                                      | 2                      |               |            |                |           |              |          |                 |                                                                    |
|          |                                      |                        |               |            |                |           |              |          |                 |                                                                    |
|          |                                      |                        |               |            |                |           |              |          |                 |                                                                    |

### Select 'Add Beneficiary"

| بنك ديني الإسلامي<br>Dubai Islamic Bank |                 |          | ()))<br>(1))     | acresita<br>(B) | ( <b>0</b> )<br>3073865 | Hadmittes  | (?)<br>(E)P | (C)<br>- 104047 | ( <b>B</b> )<br>049825 | (0)<br>107,017 |
|-----------------------------------------|-----------------|----------|------------------|-----------------|-------------------------|------------|-------------|-----------------|------------------------|----------------|
|                                         | RELATIONSHIP SU | JMMARY - | PAYMENTS ~       | TR              | ANSFERS -               | TOC        | )LS -       | APPLY -         | ā I                    |                |
|                                         | Man             | lage E   | Benefic          | iari            | es                      |            |             |                 |                        |                |
| - E                                     | ADD BENEFICIARY | MANA     | GE BENEFICIARY   |                 | ADD BENEF               | TCLARY GRO | UP          |                 |                        |                |
|                                         |                 | MANAGE B | IENEFICIARY GROU |                 |                         |            |             |                 |                        |                |
|                                         |                 |          |                  | _               |                         |            |             |                 |                        |                |
|                                         |                 |          |                  |                 |                         |            |             |                 |                        |                |

Select Transfer Type - "Express Transfer" Enter Beneficiary Nickname Enter Beneficiary Bank country - "JORDAN"

6

| ADD BENEFICIARY                               | MANAGE BENER | ADD BENEFICIARY GROUP                                   |
|-----------------------------------------------|--------------|---------------------------------------------------------|
| Please Select A Nick<br>Select Transfer Type* | rname And Ty | De Of Beneficiary You Want To Set Beneficiary Nickname* |
|                                               | Beneficia    | ry Details                                              |
| Beneficiary Bank Country*                     | •            | Account Number / IBAN*                                  |
| Beneficiary Bank Name*                        |              | Beneficiary Bank City                                   |
| Please select                                 | •            |                                                         |
| Beneficiary Bank Branch                       |              | Beneficiary City                                        |
| Beneficiary First Name*                       |              | Beneficlary Last Name*                                  |
| Beneficiary Address                           |              | Beneficiary Country*                                    |
|                                               |              | Please select 🔹                                         |
| Beneficiary DOB                               |              | Beneficiary Nationality                                 |
|                                               | iii          | Please select 👻                                         |
| Beneficlary Group*                            |              |                                                         |
| Default                                       | •            |                                                         |

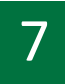

#### Enter below beneficiary details

- Select Transfer Type as "Express Transfer"
- Enter Nickname and Select Bank Country as "Jordan"
- Enter Beneficiary IBAN Number & Bank Name
- Enter Beneficiary Bank City, Bank Branch
- Beneficiary Date of Birth and Nationality
- Once all the informations are entered, click Proceed

| ADD BENEFICIARY                   | MANAGE E     | ADD BENEFICIARY GROUP              |
|-----------------------------------|--------------|------------------------------------|
|                                   | MANAGE BEN   | EFICIARY GROUP                     |
| Please Select A Nic               | kname And Ty | rpe Of Beneficiary You Want To Set |
| Select Transfer Type*             |              | Beneficiary Nickname*              |
| Express Transfer                  | •            | SAMPLE JOD                         |
|                                   | Beneficia    | ary Details                        |
| Beneficiary Bank Country*         |              | Account Number / IBAN*             |
| JORDAN                            | -            | J040HBH0129000000255300110001      |
| Bank Name*                        |              | Beneficiary Bank City              |
| Arab Banking Corporation (Jordan) | -            | TEST                               |
| Beneficiary Bank Branch           |              | Beneficiary City                   |
| TEST                              |              | TEST                               |
| Beneficiary First Name*           |              | Beneficiary Last Name*             |
| SAMPLE                            |              | LAST NAME                          |
| Beneficiary Address               |              | Beneficlary Country*               |
| ASDSDF FDSFSDF                    |              | JORDAN -                           |
| Beneficiary DOB                   |              | Beneficiary Nationality            |
| 30/06/1993                        | Ē            | JORDAN                             |
| Beneficiary Group*                |              |                                    |
| Default                           | -            |                                    |
|                                   |              |                                    |

#### Click – Send OTP Enter OTP and click Confirm

8

| Add b                         | peneficiary                                                  |
|-------------------------------|--------------------------------------------------------------|
| Beneficiary Nickname          | Transaction Date                                             |
| SAMPLE JOD                    | 13/04/2023                                                   |
| Transfer Type                 | Beneficiary Country                                          |
| Express Transfer              | JORDAN                                                       |
| Beneficiary City              | Beneficiary Bank Country                                     |
| TEST                          | JORDAN                                                       |
| Beneficlary Bank City         | Beneficiary Bank                                             |
| TEST                          | Arab Banking Corporation (Jordan)                            |
| Beneficlary Bank Branch       | Beneficiary First Name                                       |
| TEST                          | SAMPLE                                                       |
| Beneficlary Last Name         | Beneficiary Address                                          |
| LAST NAME                     | ASDSDF FDSFSDF                                               |
| Beneficiary Nationality       | Beneficiary Date of Birth                                    |
| JORDAN                        | 30/06/1993                                                   |
| Beneficiary IBAN              | Group Name                                                   |
| J040HBH0129000000255300110001 | Default                                                      |
| ENTER ONE<br>Valid            | TIME PASSWORD (OTP)<br>FOR ONLY 5 MINUTES<br>Remaining Time: |
| BACK                          | CONFIRM                                                      |

9

Your request will be approved in 4 hours after which you can initiate Express Transfer Transactions

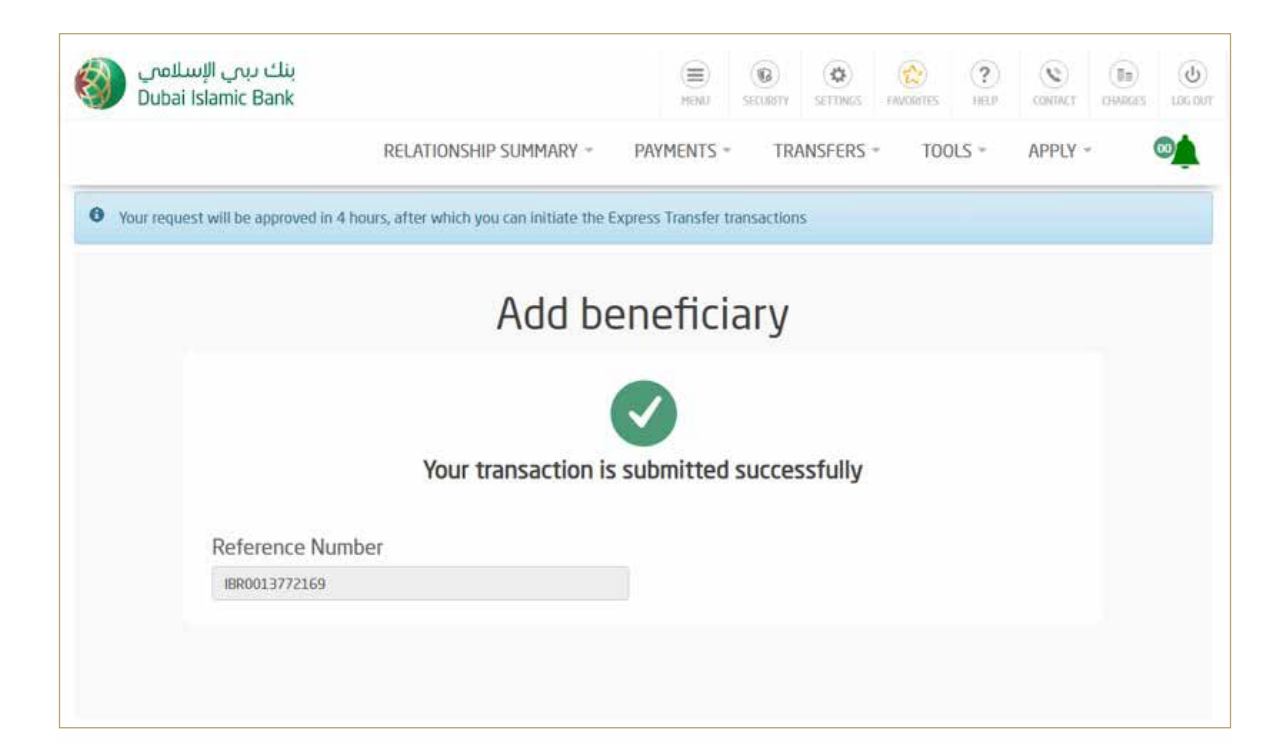

### How to Initiate Express Transfer Transaction Via alt online

Login by entering your username and password Click on 'Transfers'

1

| Dubai Isla                     | amic Bank              |                                   | PR040 10000                       | ty scrines months            | HELP CON          | act owners and          |
|--------------------------------|------------------------|-----------------------------------|-----------------------------------|------------------------------|-------------------|-------------------------|
|                                |                        | RELATIONSHIP SUMMAI               | RY - PAYMENTS -                   | TRANSFERS - TOO              | ls - App          | PLY - 🧆                 |
| Accounts                       | 855                    | 3,729.05                          | $\sim$                            | Carde                        |                   | _                       |
| Current                        | AED                    | 3.729.05 -                        | Assets<br>3.729.05                | Do not own a card?           | Apply Now         |                         |
|                                |                        |                                   | Liabilities<br>89.763.00          | Finances                     | AED               | 08763.00                |
| Do not own an in               | vestment account? Ac   | ply Now                           |                                   | Personal Finance             | AED               | -88,763.00 -            |
|                                |                        |                                   | APPROVAL QUEUE<br>Privacy Policy  |                              |                   |                         |
|                                |                        | P                                 | RIVACY POLICY                     |                              |                   |                         |
| 1                              | Jubai Islamic Bank (Di | B) has a strict policy of keeping | g customer information secret ar  | d secure. The bank assure    | s it customers ti | hat                     |
| Personal or Busine<br>egard.   | ss information provid  | ed shall be safeguarded using t   | the highest standards of security | and confidentiality and th   | e bank will mak   | e its best efforts in t |
| Only authorized en<br>process. | nployees shall have a  | cess to the information and th    | ose employees who violate the     | bank's privacy policies shal | t be dealt with t | the normal disciplina   |
| ollection and use              | of customer personal   | information shall be kept to a r  | minimum for promoting the bank    | 's products and services.    |                   |                         |
| nformation provide             | ed shall not be shared | an APPLY NOW ten                  | REMIND ME LATER WITH              | NOT INTERESTED               | the customer or   | as required by the      |
|                                |                        |                                   |                                   |                              |                   |                         |

### 11

#### Click on 'Express Transfer'

|                    | RELATIONSHI | P SUMMARY - PAYMENTS - TRANS | FERS - TOOLS - APPLY - 🐲 |
|--------------------|-------------|------------------------------|--------------------------|
|                    |             | TRANSFER                     | MANAGE                   |
| Pay Fram           |             | BETWEEN MY ACCOUNTS          | BENEFICIARIES            |
| Salect Beneficiary | -           | OTHER DIB ACCOUNTS           | SCHEDULED TRANSFERS      |
|                    |             | DOMESTIC TRANSFER            |                          |
| Amount             |             | INTERNATIONAL TRANSFER       |                          |
| TRANSFER NOW       |             | EXPRESS TRANSFER             |                          |
|                    |             | REMIT TO ATM                 |                          |
|                    |             | SWIFT ADVICE                 |                          |
|                    |             |                              |                          |
|                    |             |                              |                          |
|                    |             |                              |                          |

### 12

Select the Account from which you would like to transfer from.

|                 | RELATIONSHIP SUMMARY + | PAYMENTS - | TR/        | NSFERS | - TOC | IS +        | APPLY =  | Č. | ۵ <u>¢</u> |
|-----------------|------------------------|------------|------------|--------|-------|-------------|----------|----|------------|
|                 | Expres                 | s Tran     | sfer       |        |       |             |          |    |            |
| Transfer From*  |                        |            |            |        |       |             |          |    |            |
| 001520031938002 | CURRENT                |            |            |        | Balan | ce: AED 3,7 | 729.05 + |    |            |
| 001520031938002 | CURRENT                |            |            |        | В     | alance: AED | 3,729.05 |    |            |
|                 | EXISTING BENEFICIARY   | DEFINE     | BENEFICIAR | Y      |       |             |          |    |            |
|                 |                        |            |            |        |       |             |          |    |            |
|                 |                        |            |            |        |       |             |          |    |            |

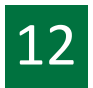

Click on 'Existing Beneficiary' Select 'Beneficiary Nickname'

|                               | Express Trans                 | sfer                         |
|-------------------------------|-------------------------------|------------------------------|
| Transfer From*                |                               |                              |
| 007520015468201               | CURRENT ACC                   | Balance: AED 29,789,427.62 🔹 |
| EX                            | SISTING BENEFICIARY DEFINE BE | NEFICIARY                    |
|                               | Beneficiary Details           |                              |
| Beneficiary Group             | Beneficia                     | ary Nick Name*               |
| All Groups                    | ▼ Sample jod                  | •                            |
| Beneficiary Bank Country      | IFSC Cod                      | e                            |
| JORDAN                        | ABCJJOAMX                     | XX                           |
| Account Number                | Beneficia                     | ary Bank                     |
| J040HBH0129000000255300110001 | ARAB BANK                     | (ING CORPORATION (JORDAN)    |
| Beneficiary Bank Branch       | Beneficia                     | ary Bank City                |
| TEST                          | TEST                          |                              |
| Beneficiary First Name        | Beneficia                     | ary Last Name                |
| SAMPLE                        | JOD                           |                              |
| Beneficiary DOB               | Beneficia                     | ary Country                  |
| 04/04/2002                    | JORDAN                        |                              |
| Beneficiary Nationality       | Beneficia                     | ary City                     |
| JORDAN                        | TEST                          |                              |
| Beneficiary Address           | Purpose                       | of Payment*                  |
| ASD DSFSDFDGF                 | Please selec                  | t 👻                          |

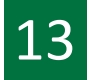

### Select 'Purpose of Payment'

| Beneficiary Group                       |          | Beneficiary Nick Name*                       |          |
|-----------------------------------------|----------|----------------------------------------------|----------|
|                                         |          |                                              |          |
| All Groups                              | •        | SAMPLE JUD                                   | •        |
| Beneficiary Bank Country                |          | IFSC Code                                    |          |
| JORDAN                                  |          | ABCJJOAMXXX                                  |          |
| Account Number                          |          | Beneficiary Bank                             |          |
| J040HBH0129000000255300110001           |          | ARAB BANKING CORPORATION (JORDAN)            |          |
| Beneficiary Bank Branch                 |          | Beneficiary Bank City                        |          |
| TEST                                    |          | TEST                                         |          |
| Beneficiary First Name                  |          | Beneficiary Last Name                        |          |
| SAMPLE                                  |          | JOD                                          |          |
| Beneficiary DOB                         |          | Beneficiary Country                          |          |
| 04/04/2002                              |          | JORDAN                                       |          |
| Beneficiary Nationality                 |          | Beneficiary City                             |          |
| JORDAN                                  |          | TEST                                         |          |
| Beneficiary Address                     |          | Purpose of Payment*                          |          |
| ASD DSFSDFDGF                           |          | Family maintenance and savings               | -        |
|                                         |          | Standing Orders                              | <b>^</b> |
|                                         | Transfer | Family maintenance and savings               | _        |
|                                         |          | Saving and Funding Account                   |          |
| Please provide transfer currency and an | Iount    | Governmental Education                       |          |
| Amount In Debit Account Currency        | ⊖ Arr    | Private Sector Education                     |          |
|                                         |          | Long-Term loans installments/ private sector | -        |
| Transfer Currency*                      |          | AIIIOUIII                                    |          |
| JOD                                     | -        | Amount                                       | AED      |

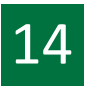

Select the Transfer currency (AED or JOD) and enter amount to be transferred.

Read and accept the Key Fact Statement Click - 'Transfer Now'

|                                                                                                    | Transfer Details                                                          |                                     |     |
|----------------------------------------------------------------------------------------------------|---------------------------------------------------------------------------|-------------------------------------|-----|
| Please provide transfer currence                                                                                     | y and amount                                                              |                                     |     |
| Amount In Debit Account Cur                                                                                          | rrency O Amount In Remittance                                             | ce Currency                         |     |
| Transfer Currency*                                                                                                   | Amount*                                                                   |                                     |     |
| JOD                                                                                                    | - 5,000.00                                                                |                                     | AED |
| Mark Favourite 🔀<br>Transaction Limit (in AED)                                                                       |                                                                           |                                     |     |
| Mark Favourite 57<br>Transaction Limit (in AED)<br>Minimum Transaction Limit                                         | Maximum Transaction Limit                                                 | Available Daily Limit               |     |
| Mark Favourite 57 Transaction Limit (in AED) Minimum Transaction Limit 1.00                                          | Maximum Transaction Limit<br>1.50,000.00                                  | Available Daily Limit               |     |
| Mark Favourite 57<br>Transaction Limit (in AED)<br>Minimum Transaction Limit<br>1.00<br>I have read and understood f | Maximum Transaction Limit<br>150,000.00<br>the <u>Key Facts Statement</u> | Available Daily Limit<br>147,000.00 |     |

15

Review transaction details Enter OTP and click on 'confirm'

| Debit Account                     | Beneficiary Bank Country                                     |
|-----------------------------------|--------------------------------------------------------------|
| 007520015468201                   | JORDAN                                                       |
| IFSC Code                         | Account Number                                               |
| ABCIJQAMXXXX                      | J040HBH0129000000255300110001                                |
| Beneficiary Bank                  | Beneficiary Bank City                                        |
| ARAB BANKING CORPORATION (JORDAN) | TEST                                                         |
| Beneficiary Bank Branch           | Beneficiary Name                                             |
| TEST                              | SAMPLE JOD                                                   |
| Beneficiary Address               | Beneficiary First Name                                       |
| ASD DSFSDFDGF                     | SAMPLE                                                       |
| Beneficiary Last Name             | Beneficiary Country                                          |
| lop                               | JORDAN                                                       |
| Beneficiary City                  | Beneficiary Date Of Birth                                    |
| TEST                              | 04/04/2002                                                   |
| Beneficiary Nationality           | Debit Amount                                                 |
| JORDAN                            | 5,000.00 AED                                                 |
| Credit Amount                     | Exchange Rate                                                |
| 956.55 JOD                        | 0.19131                                                      |
| Purpose of Payment                |                                                              |
| Family maintenance and savings    |                                                              |
|                                   | TIME PASSWORD (OTP)<br>FOR ONLY 6 MINUTES<br>Remaining Time: |
| BACK                              | CONFIRM                                                      |

16

Your transaction has been submitted successfully

| • E-mail ha | been sent.                                                                                                    |
|-------------|----------------------------------------------------------------------------------------------------|
|             | Express Transfer                                                                                                    |
|             | Your transaction is submitted successfully                                                                                                    |
|             | Reference Number                                                                                                    |
|             | IBR0040882724                                                                                                    |
|             | MAKE A NEW TRANSFER                                                                                                    |
|             |                                                                                                    |
|             | Transaction Receipt         E-receipt has been sent to your registered email ID already. To send or download again, use below option.         Email ID:       M************************************ |
| Convei      | t © 2022 All rights recorded Dubai Johanis Paak Dublis Joint Stock Company, licensed & populated by Control Paak of UAE                                                                             |
| Copyin      | Privacy Policy Banking Services Agreem                                                                                                    |

#### How to Initiate Express Transfer transaction via alt mobile

(Only for Existing Beneficiaries)

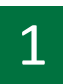

Login by entering your username and password or by your Face ID or Fingerprint

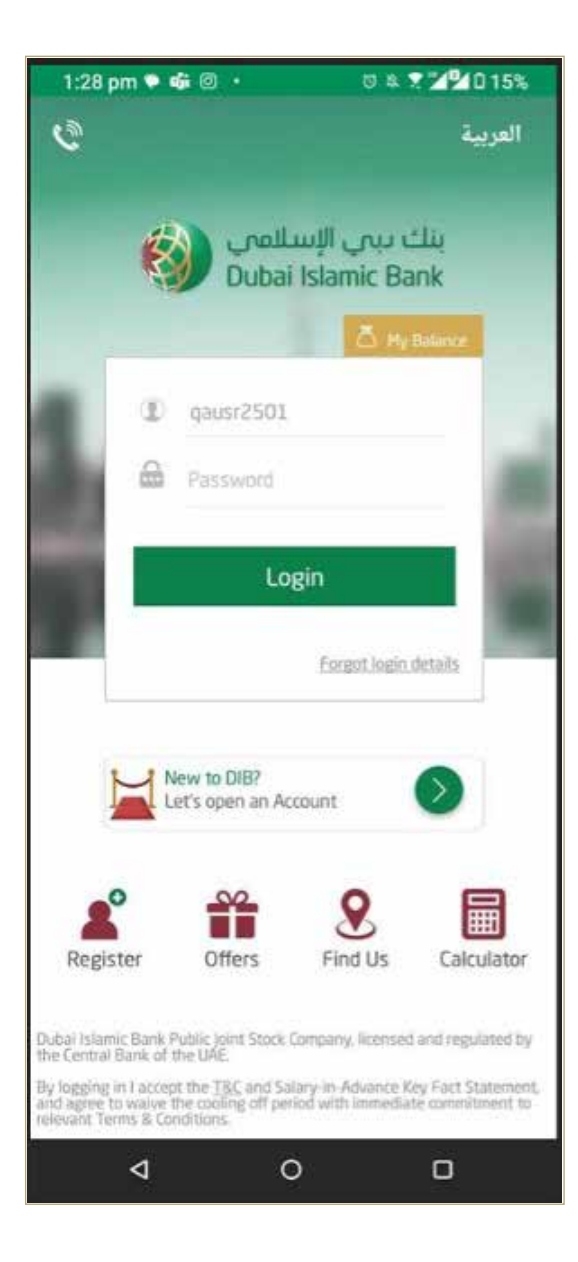

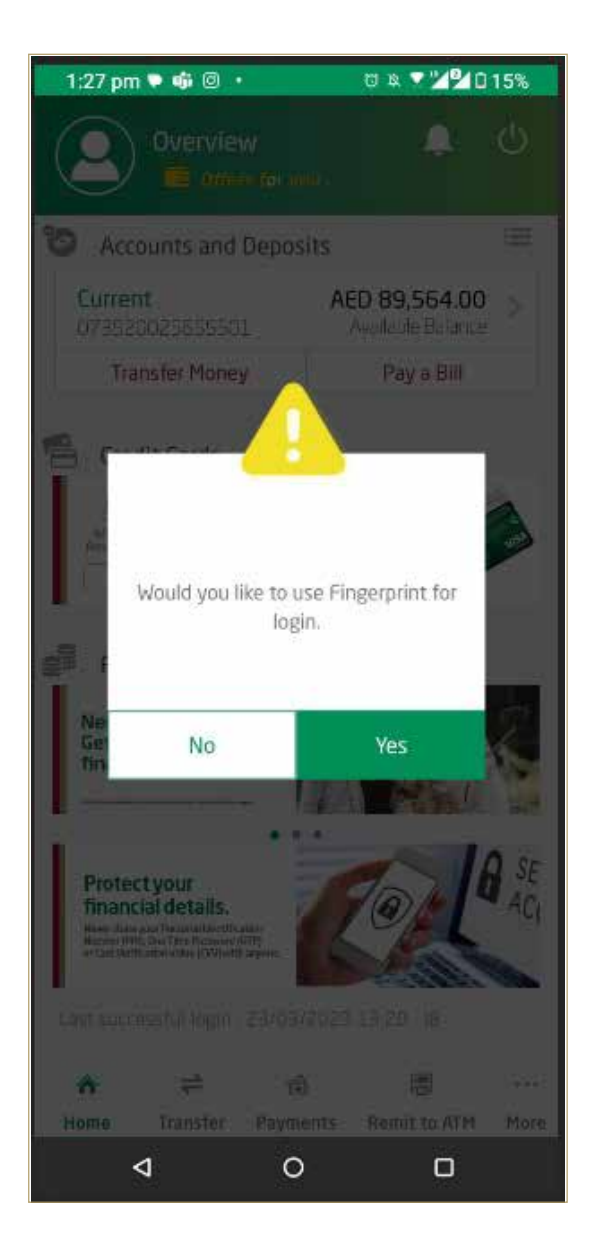

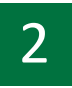

#### Click on 'Transfer'

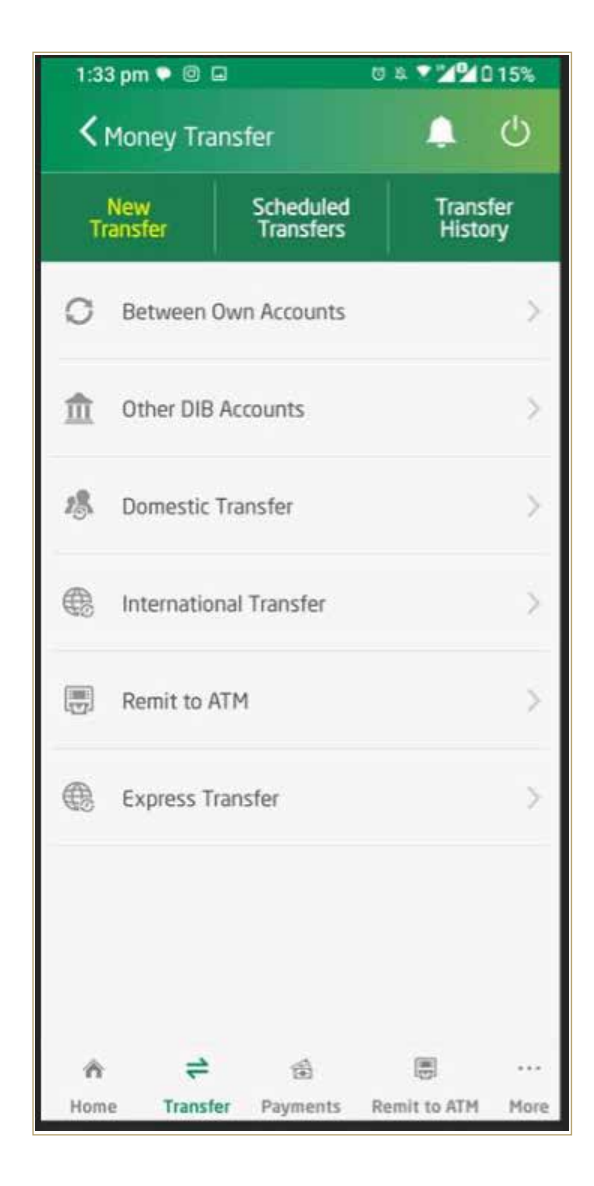

3

#### Click on 'Express Transfer'

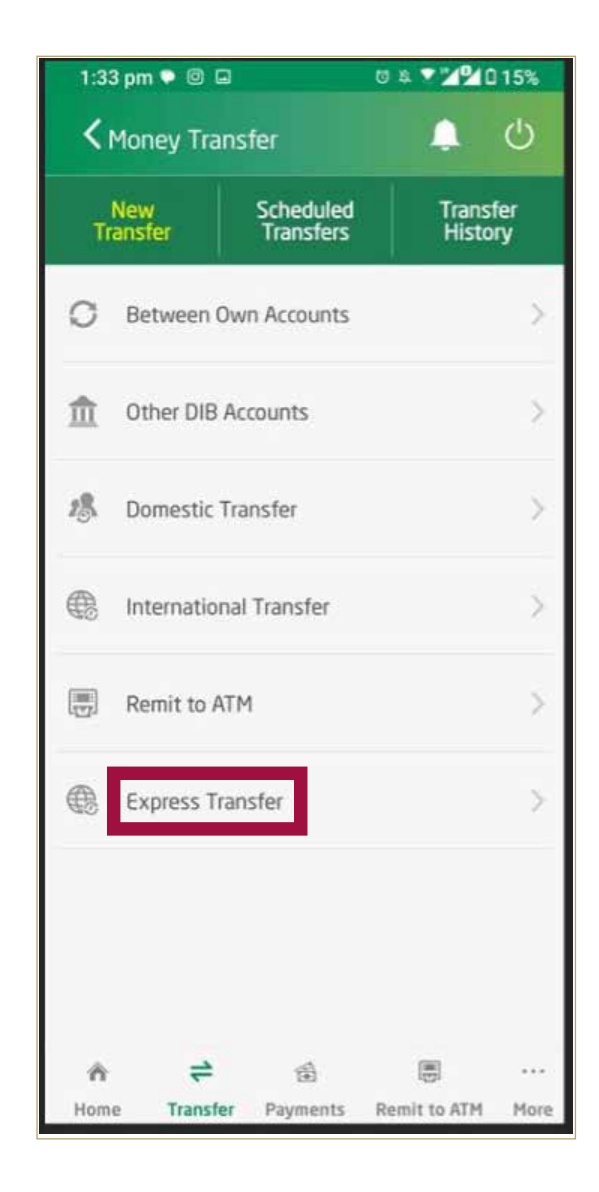

4

Select the beneficiary to whom you would like to transfer funds.

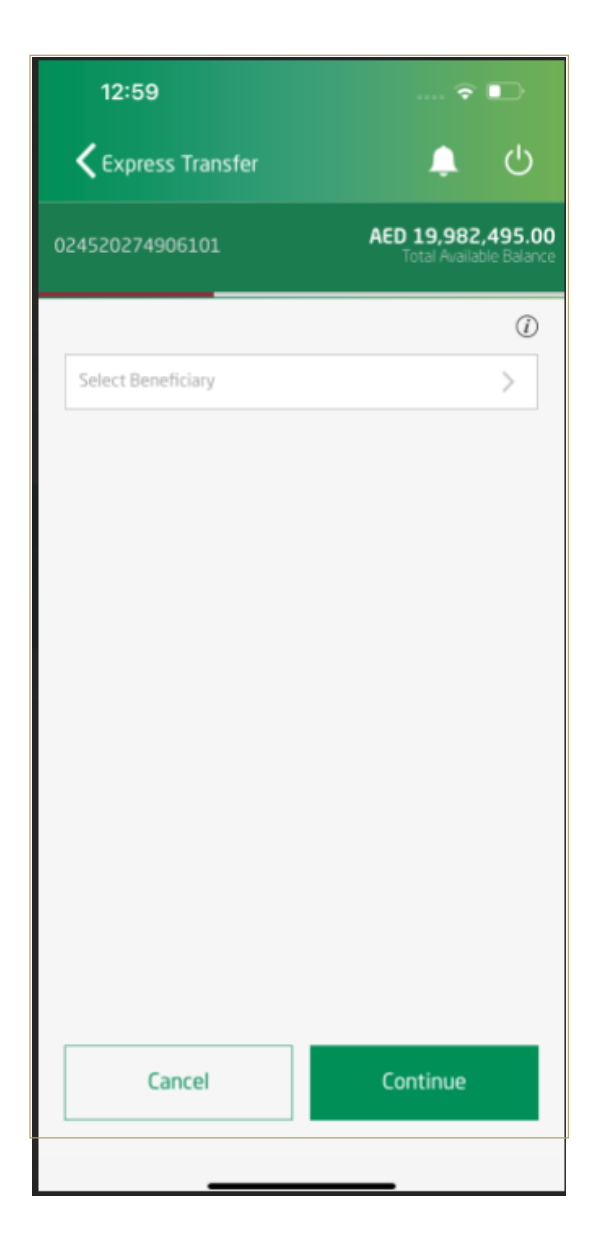

5

Enter Transfer amount (in AED or Foreign Currency) Select Reason for making Transfer

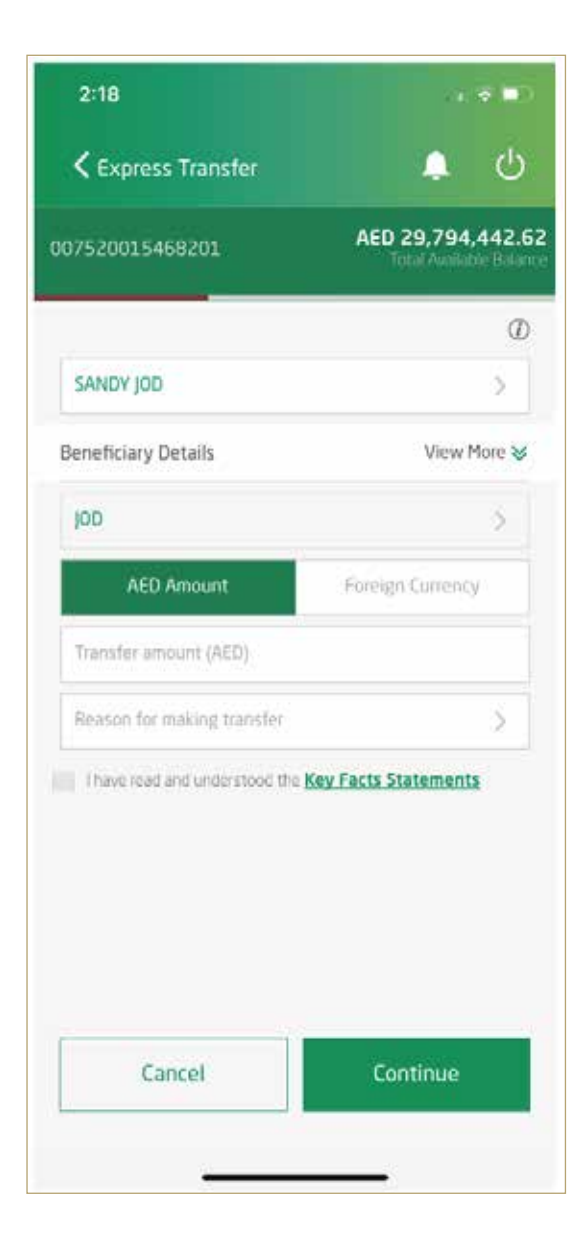

6

Read and accept the Key Fact Statements Click - 'Continue'

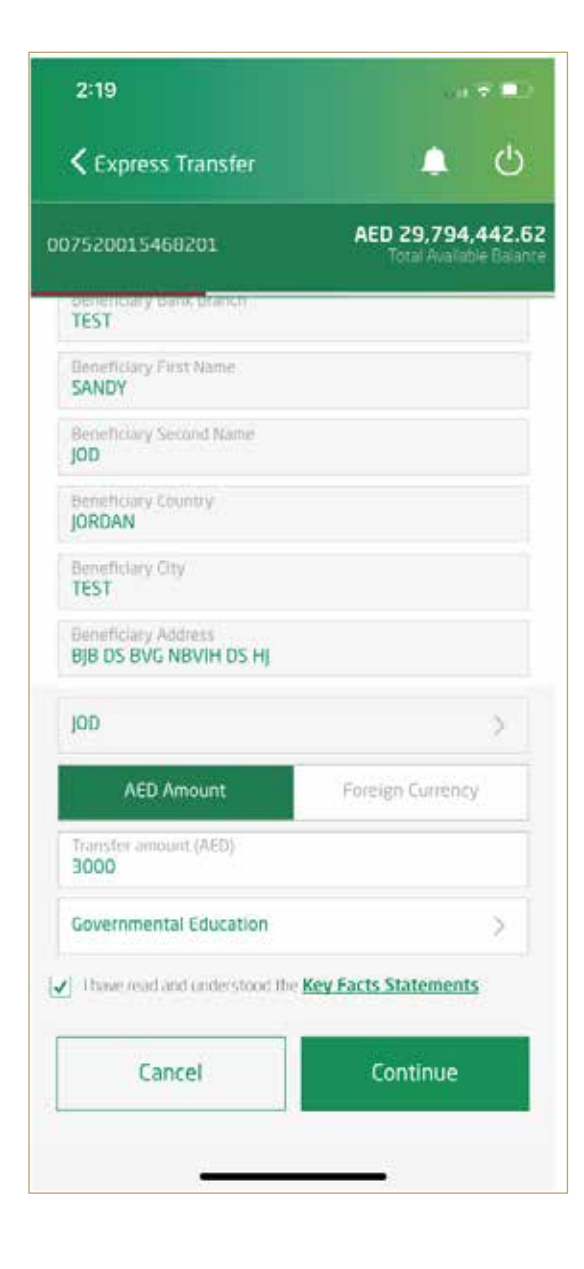

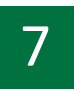

Review transaction details and click on 'confirm'

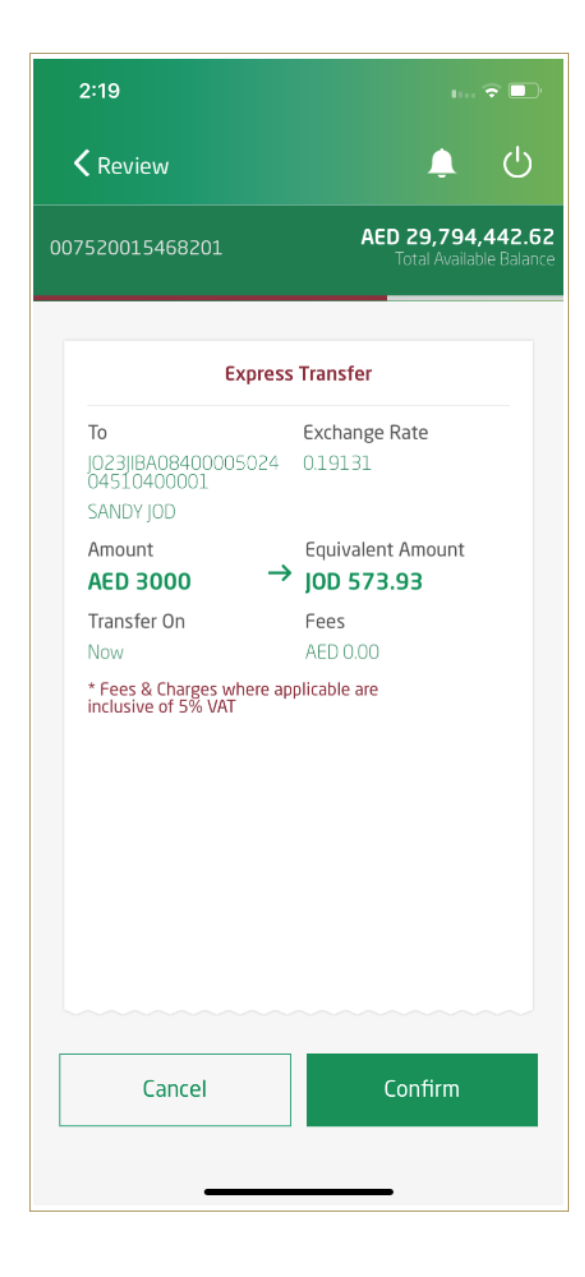

8

Your transaction has been submitted successfully.

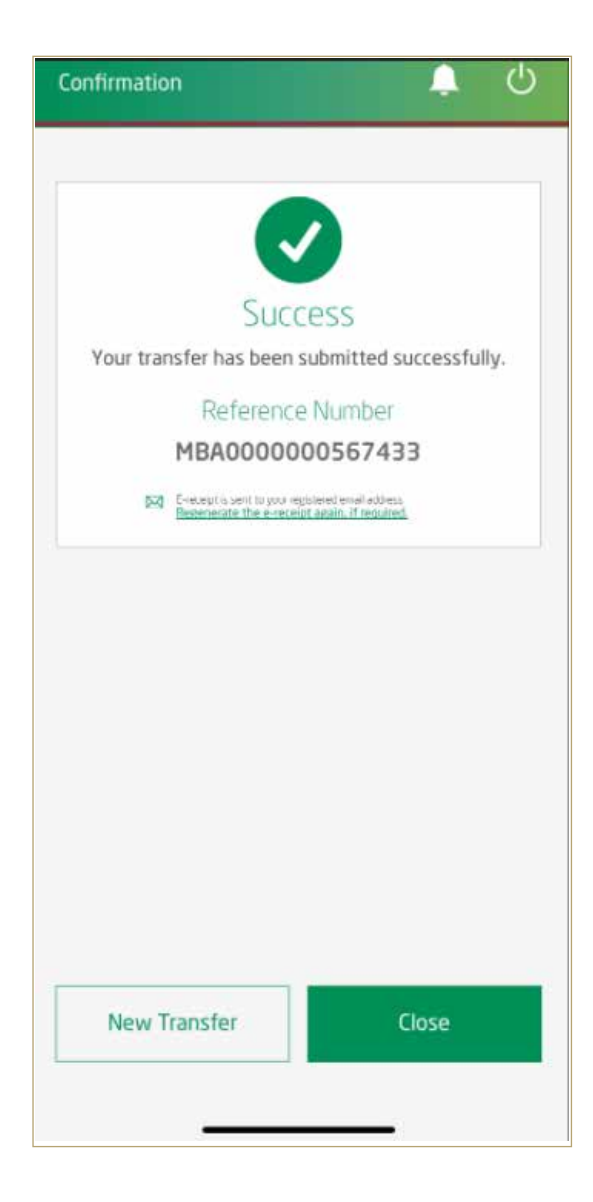